## Exercice 1a :

Télécharger d'abord le dossier avec les images ; Ouvrir le module Dessin et insérez dans la 1re page une image (canard-colvert 4.jpg) puis créez un texte en-dessous « Canard colvert » : Exercice 1b) :

Via le module Texte Module Texte / Insérer l'image / Ajouter la légende et l'aligner au centre / Enregistrer

Via le module Dessin / Insérer un objet OLE créé à partir d'un fichier texte contenant l'image du canard colvert avec une légende

# Exercice 1c) Insertion d'une image dans une forme :

Ajouter une nouvelle page ;

dessiner une forme (Puzzle) et la remplir d'une image (Dalhia-2.jpg) :

## **Exercice 1d)**

Idem pour obtenir les positions suivantes dans les formes ;

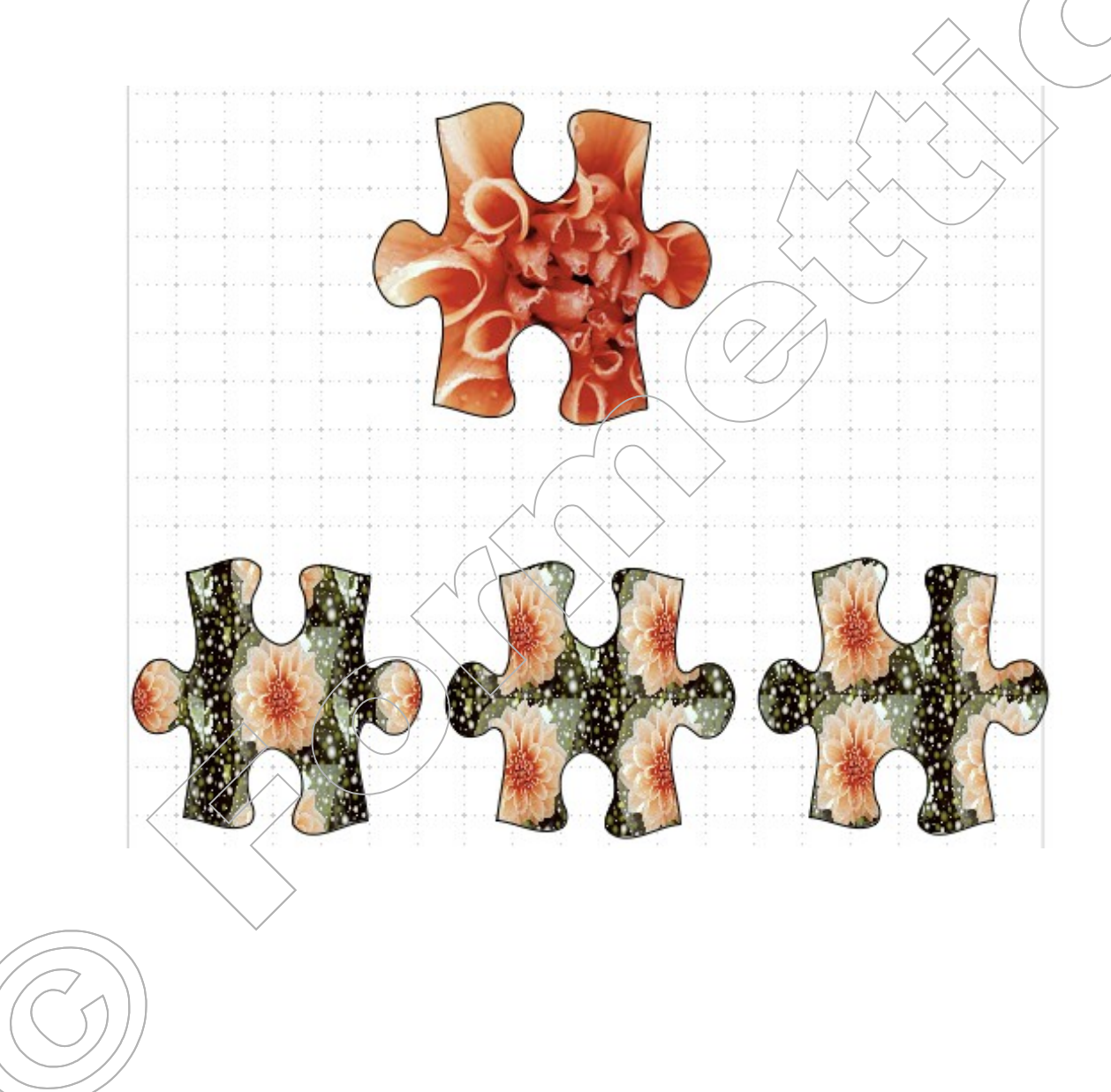

# Exercice 2 :

Ajouter une nouvelle page ; Insérez des dessins, flèche et règle depuis la galerie OpenOffice

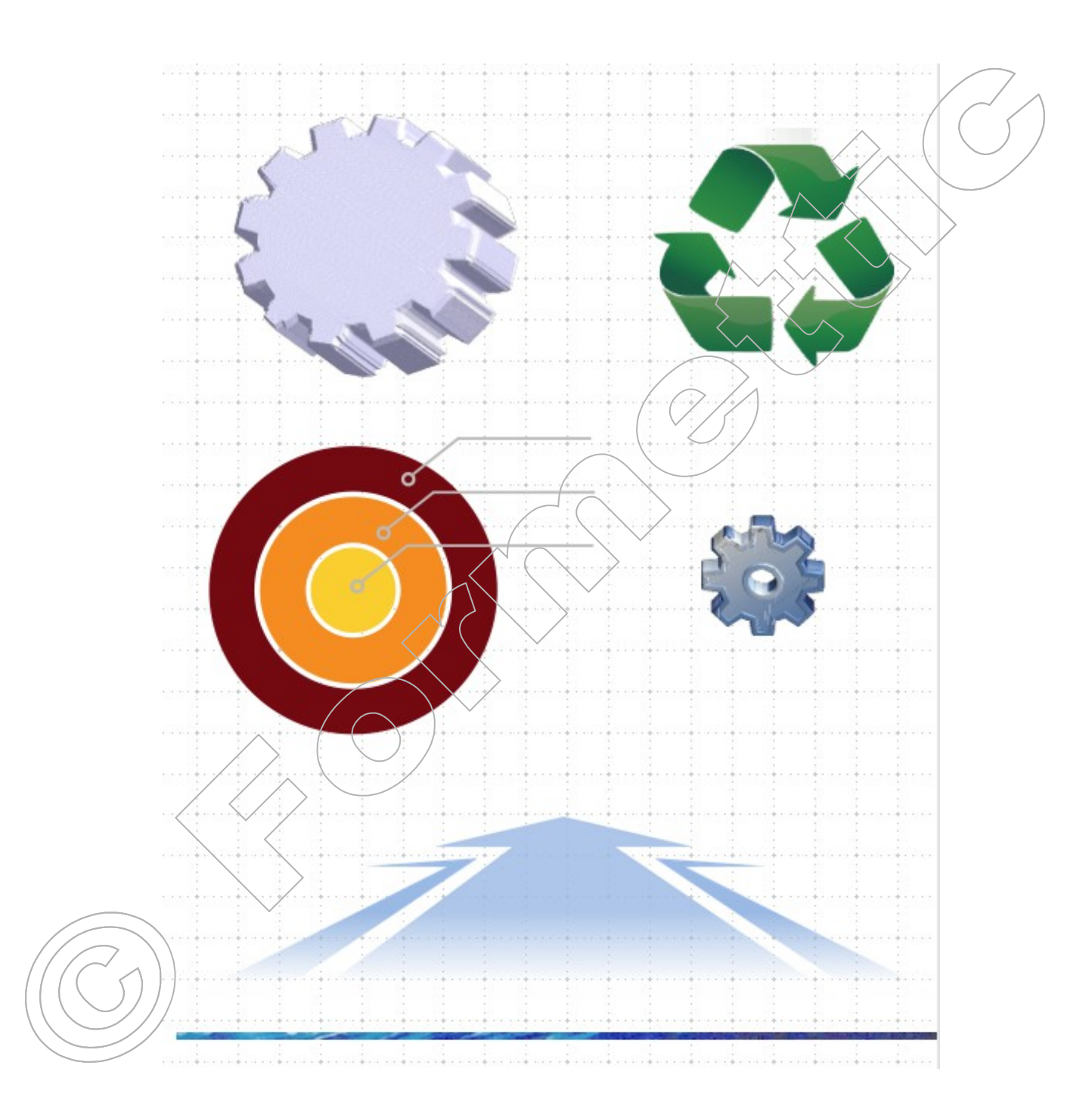

#### Exercice 3 : texte et effet d'image :

Ajouter une nouvelle page Ajouter le texte « 75 » police Arial Black taille 400 Insérer le dessin Sapins-foret-3-coul-inverser-blanc.png ; Placer le dessin au-dessus du texte ; ajuster la position du dessin ; enregistrez sous Insertions d'images.odg

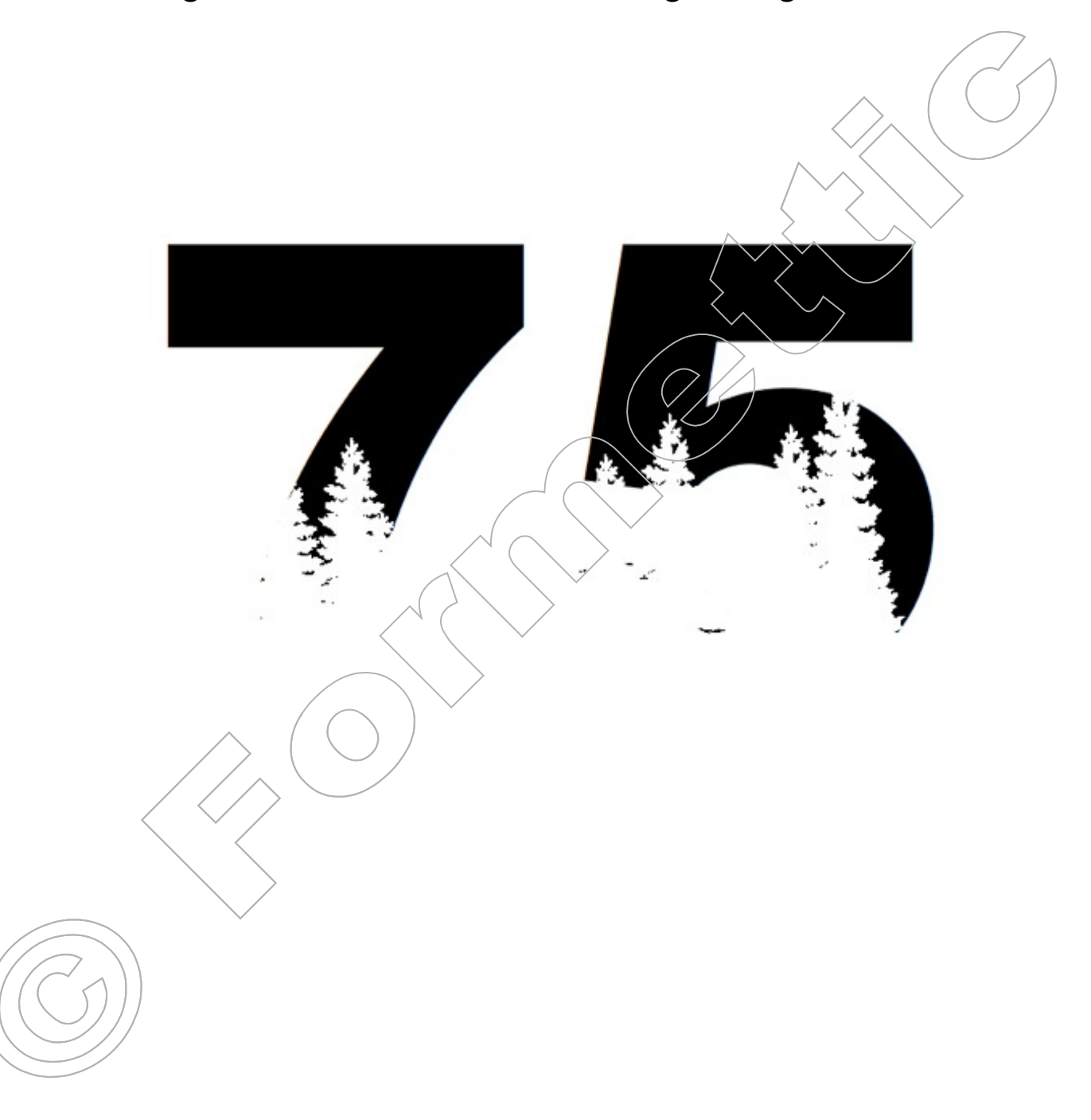

#### **Exercice 4 : effet de texte :**

Ajouter une nouvelle page Insérer l'image Guerre-charge-1418b.jpg, agrandir proportionnellement à la largeur de 19 cm ; Ajouter 3x le texte et obtenir les effets ci-dessous :

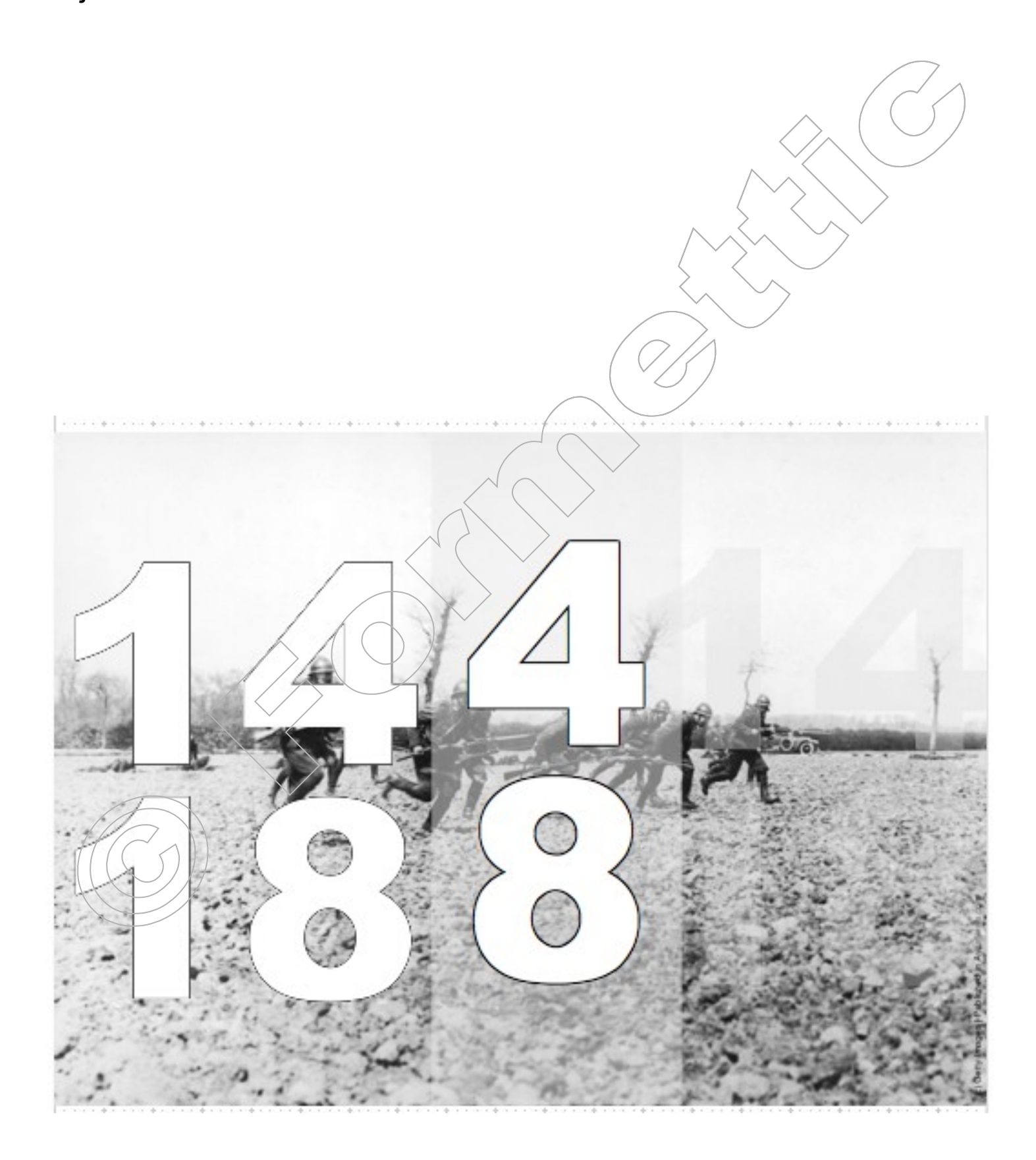